Mit Word können Formulare selbst erstellt werden. Ausserdem kann man schlussendlich das Formular sperren, (auch mit Passwort) damit nur die Formularfelder verändert werden können.

DropDown Felder Textfeldern Kontrollkästchen

## Ansicht / Symbolleisten / Formular

Folgende Symbolleiste wird eingeblendet:

| Formular 🔹 🗙 🗙 |              |   |   |  |  |  |          |   |   |
|----------------|--------------|---|---|--|--|--|----------|---|---|
| ab             | $\checkmark$ |   |   |  |  |  | <b>a</b> | 2 |   |
| 1              | 2            | 3 | 4 |  |  |  |          |   | 5 |

- 1 Textfeld einfügen
- 2 Kontrollkästchen einfügen
- 3 Dropdown Feld einfügen
- 4 Formularfeldeigenschaften (werden aktiv, wenn man auf das eingefügte Textfeld, Kontrollkästchen oder DropDown Feld klickt.
- 5 Formular schützen: Damit nur noch die Formularfelder gebraucht werden können.

## Tipp: Eigenschaften der Formularfelder am Textfeld

Öffnen der Eigenschaften im Formularfeld oder mit Doppelklick auf das entsprechende Feld (Hier Textfeld). Formulareigenschaften der Kontrollkästchen und DropDown Felder lassen sich auf die gleiche Weise öffnen.

| Optionen für Textformularfelder                                                                                    |   |                                                                                         |
|----------------------------------------------------------------------------------------------------|---|-----------------------------------------------------------------------------------------|
| Textformularfeld         Typ:       Standardtext:         Normaler Text       Imaximale Länge:         Textformat: |   | Hier lässt sich ein<br>Standarttext eingeben.<br>Z.B "Hier Nachname<br>eingeben".       |
| Unbegrenzt<br>Makro ausführen bei<br>Ereignis: Beenden:                                                            | - | Man kann hier wählen,<br>ob z.B alles in<br>Grossbuchstaben<br>dargestellt werden soll. |
| Feldeinstellungen       Iextmarke:       Text1       Eingabe zulassen                                              | - | Hier lässt sich die<br>Grösse des Feldes<br>eingeben.                                   |
| Beim Verlassen berechnen Hilfetext hinzufügen OK Abbrechen                                                         |   |                                                                                         |